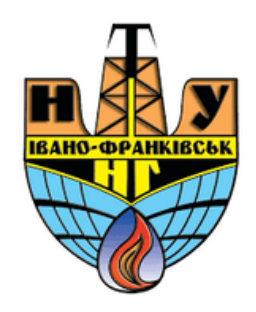

# Створення тесту на дисципліні

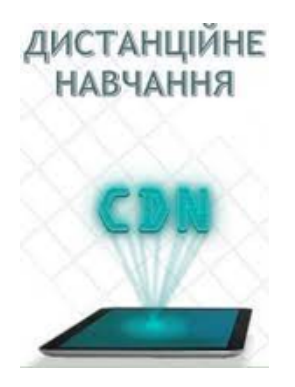

cdn.ifntung@gmail.com

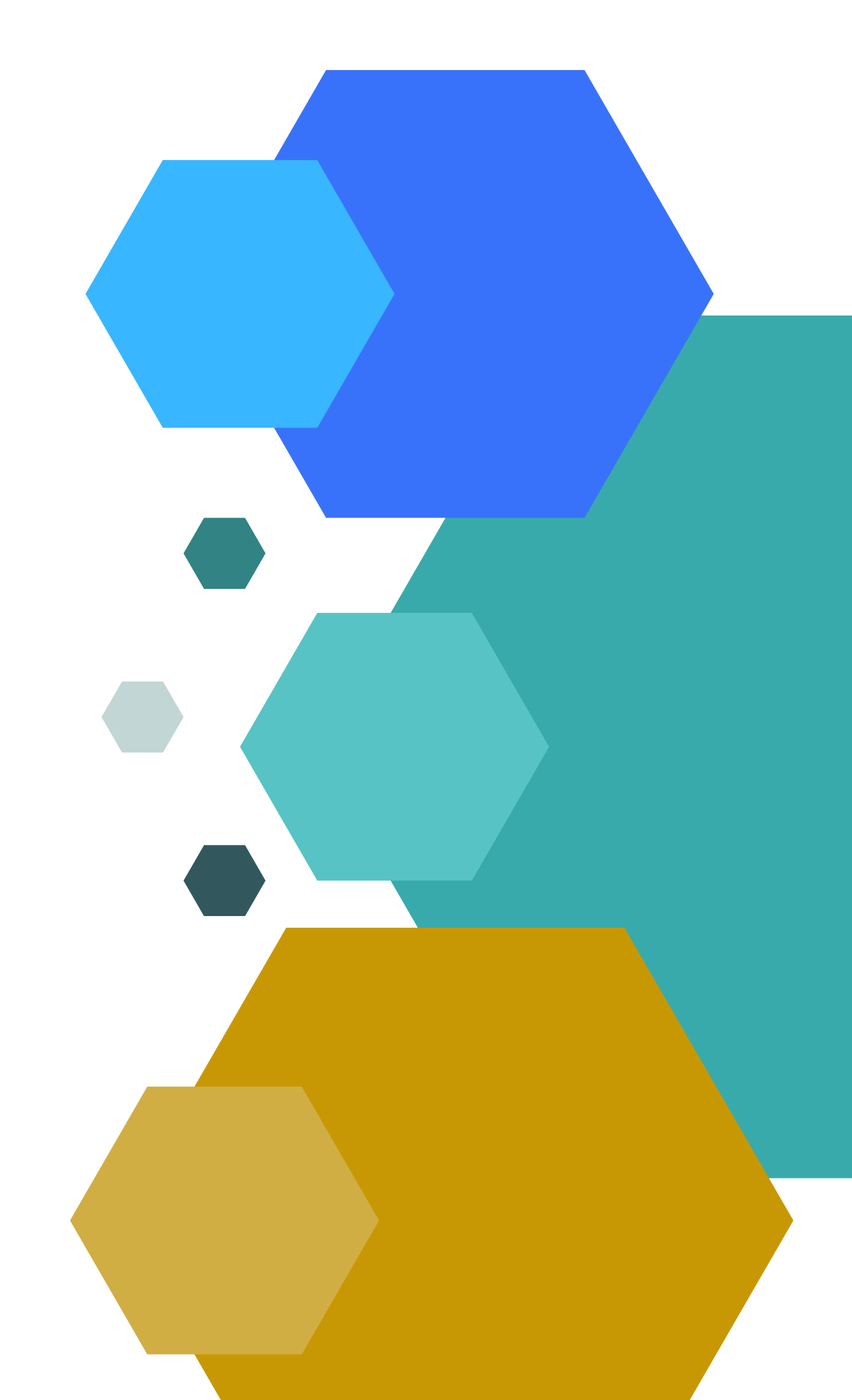

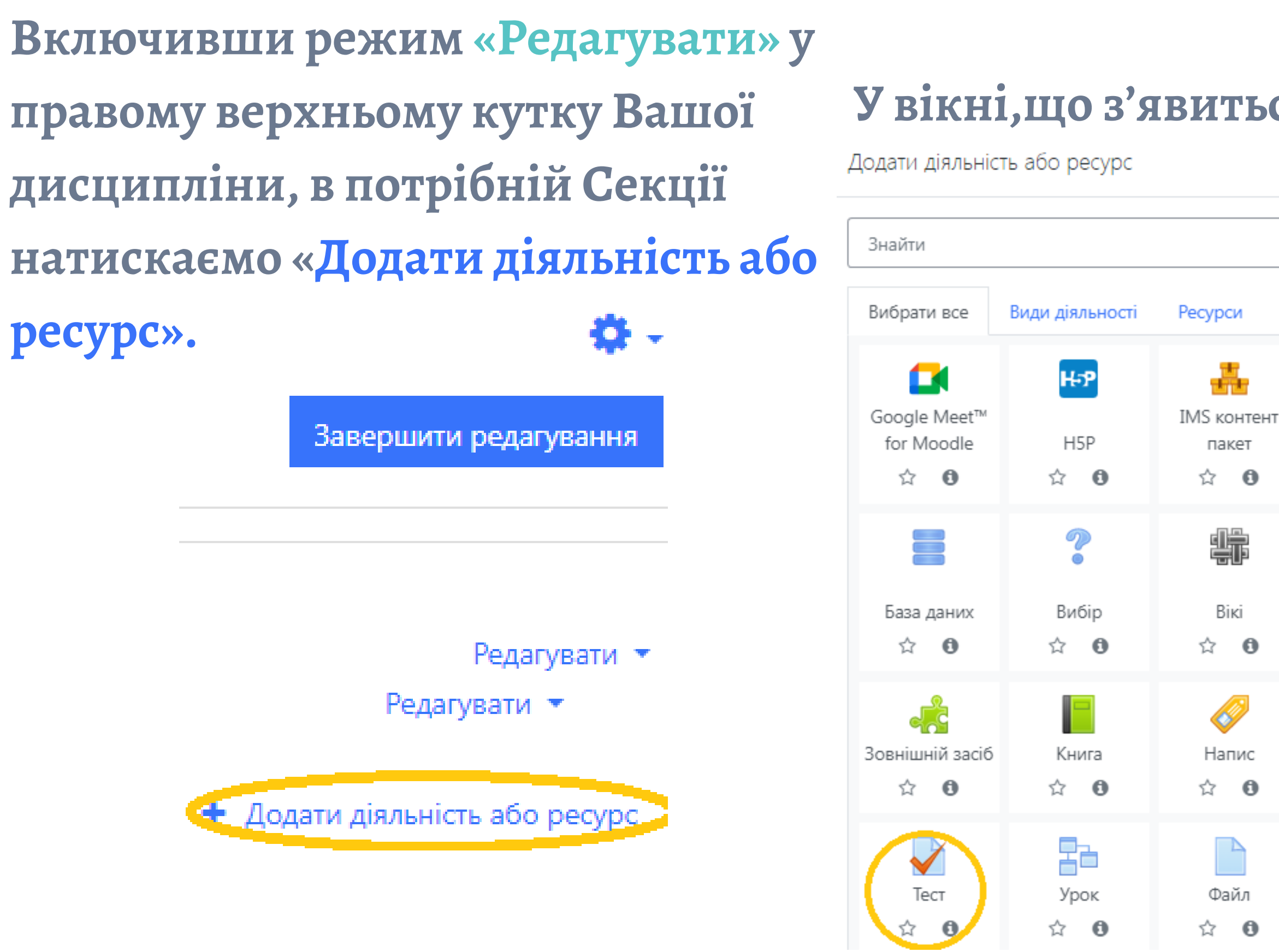

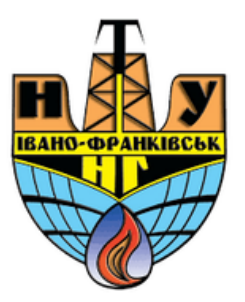

## ЗАВЕРШУЄМО ДОДАВАННЯ ТЕСТУ НАТИСНУВШИ НА КНОПКУ ДОДАТИ.

## У вікні,що з'явитьсявибираємо «ТЕСТ».

×

Q URL (BeG-SCORM пакет Анкета посилання) ☆ **0** \$ O ☆ **0** Aa **1** Зворотний Глосарій Завдання зв'язок ☆ **0** ☆ O ☆ **0** P Семінар Сторінка Тека ☆ **0** ☆ **0** ☆ 0 Чат Форум ☆ **0** ☆ 0

У вікні,що з'явиться вносимо наступне:

## 1. НАЗВА АТЕСТАЦІЇ (ЗАЛІК, ІСПИТ, ТОЩО)

## 2. ОПИС(ТУТ ОПИСУЄТЕ ВИМОГИ ДО ПРОХОДЖЕННЯ ТЕСТУ). ОБОВ'ЯЗКОВО СТАВИТЕ ГАЛОЧКУ, ЯКЩО ПИШЕТЕ ОПИС.

Додавання нового: Тесто

• Загальне

Назва

Опис

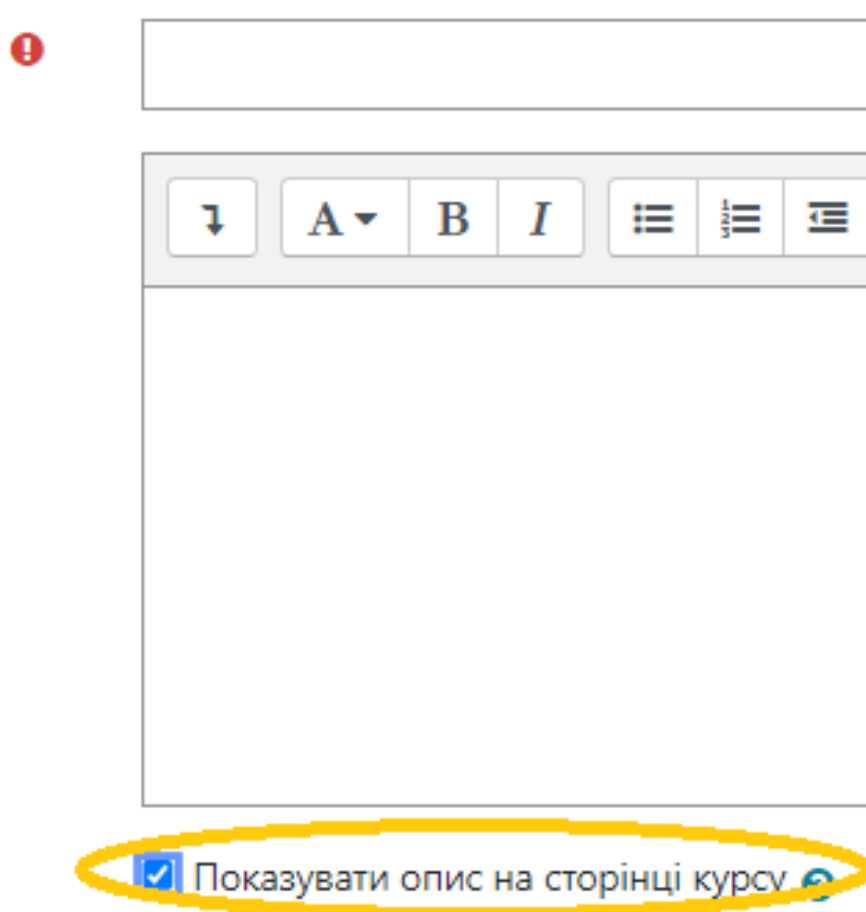

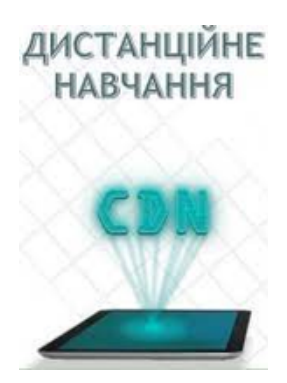

😑 📃 🖃 🖻 🗞 💖 ٢ 2

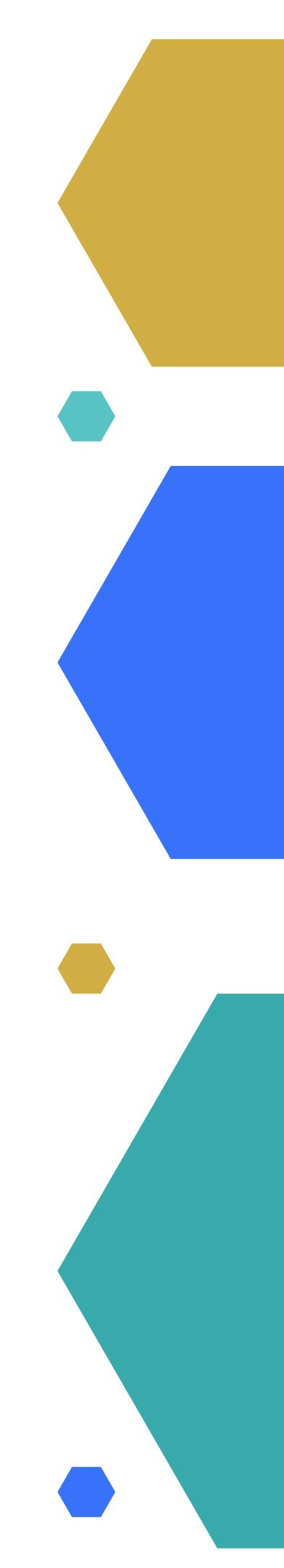

## 3. Вибір часу. В цій опції Ви можете призначити дату і час проходження тесту.

## • Вибір часу

| Почати тестування    | 0 | 17 🕈 січня      |
|----------------------|---|-----------------|
| Завершити тестування |   | 17 🕈 січня      |
| Обмеження в часі     | 0 | 0 хвили         |
| Коли час спливає     | 0 | Початі спроби б |

## 4. Оцінка. В даній опції Ви можете встановити певну кількість спроб для проходження Тесту.

## • Оцінка

Категорія оцінки

Прохідний бал

Дозволено спроб

Метод оцінювання

5. Завершальний етап для створення діяльності «ТЕСТ» -натиснути «Зберегти і повернутися курсу»

**ТЕПЕ**Р У ВАС НА КУРСІ СТВОРИТЬСЯ ОПЦІЯ ДЛЯ ПРОХОДЖЕННЯ ТЕСТУ.

🕂 Секція 4 🌶

🕂 📝 Тест 🖋

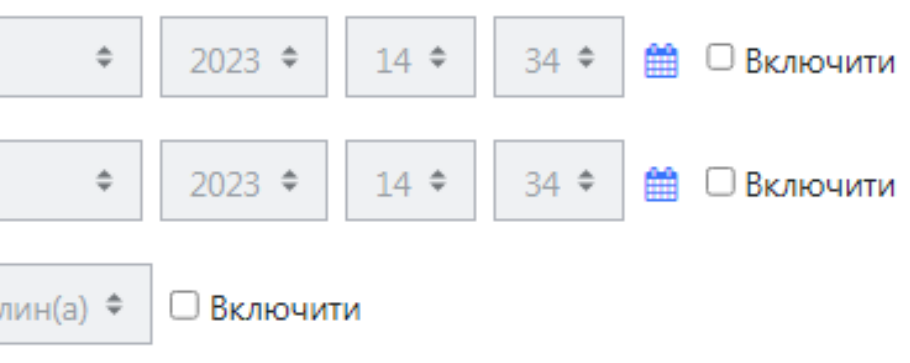

будуть закінчуватися автоматично

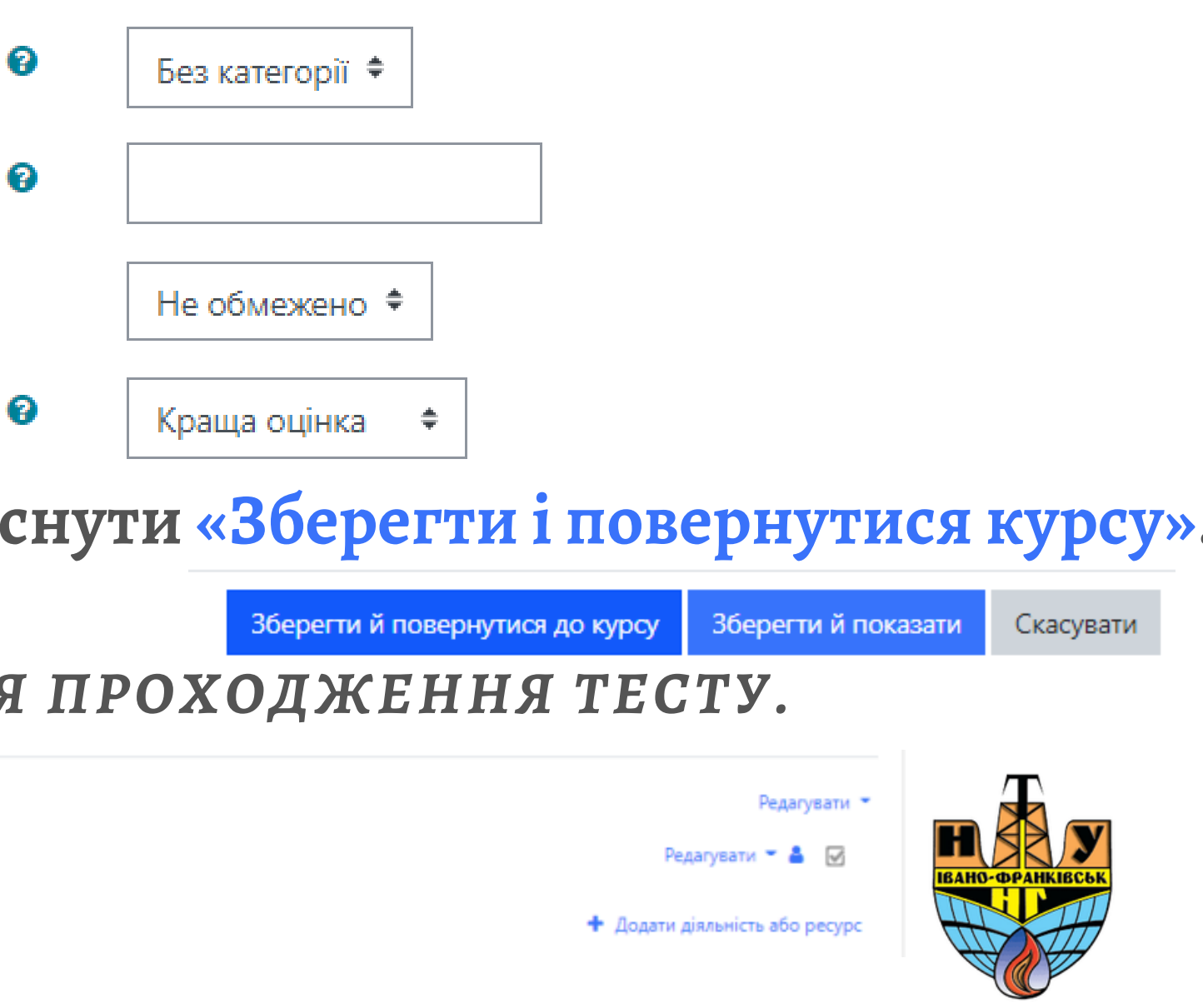

## Кількість дозволених спроб: 2 Тестування закінчене вівторок 22 листопада 2022 18:25 Метод оцінювання: Краща оцінка. Жодного питання не було додано Редагувати тест Повернутися до курсу Максимальна оцінка 10,00 Зберегти Всього балів: 0.00 🗌 Випадковий порядок питань 😭 🔍 Додати 🔻 Максимальна оцінка 10,00 Зберегти

## Наступний етап це наповнення Тесту питаннями вже з створених категорій питань. 1. НАТИСКАЄТЕ НА ТЕСТ І У ВІКНІ ПЕРЕХОДИТЕ НА КНОПКУ «РЕДАГУВАННЯ ТЕСТУ». Тест 2. У ВІКНІ, ЩО ПОЯВИЛОСЯ НАТИСКАЄТЕ «ДОДАТИ». Редагування тесту: Тесто Питань: 0 | Тест закритий Розподілити Виберіть кілька елементів 3. ВИБИРАЄТЕ ВИПАДКОВЕ ПИТАННЯ. Редагування тесту: Тесто Питань: 0 | Тест закритий

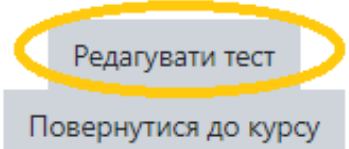

Розподілити Виберіть кілька елементів

**ДИСТАНЦІЙНЕ** НАВЧАННЯ

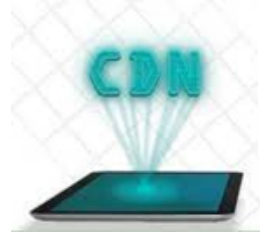

## Всього балів: 0.00

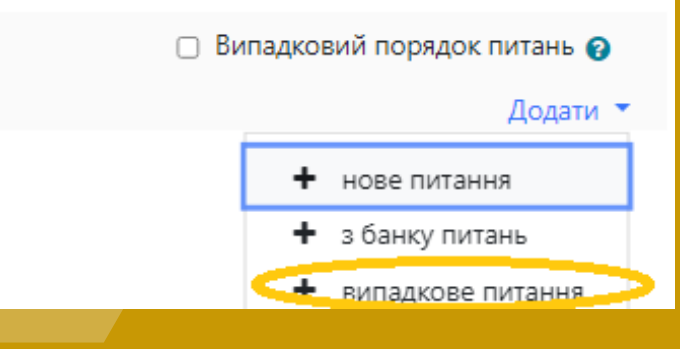

# 4. У вікні, що з'явиться вибрати з якої категорії випадкові питання Ви хочете включити в тест, і їх кількість.

Додати випадкове питання в кінець

| Існуюча категорія             | Нова категорія                         |
|-------------------------------|----------------------------------------|
| Категорія                     | Типове для Назва курсу. Шифр спеціальн |
|                               | Включати також питання з підкатегорій  |
| Теги                          | Э Будь-які теги                        |
|                               | Знайти 🔻                               |
| Кількість випадкови<br>питань | 1 🕈                                    |
| Питання, які відпов           | цають цьому фільтру: 0                 |
|                               | Лодати вид                             |

## ЗАВЕРШУЄТЕ ДІЮ НАТИСНУВШИ НА «ДОДАТИ ВИПАДКОВЕ ПИТАННЯ».

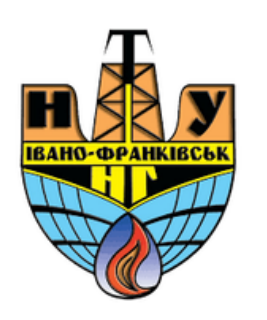

× ості .

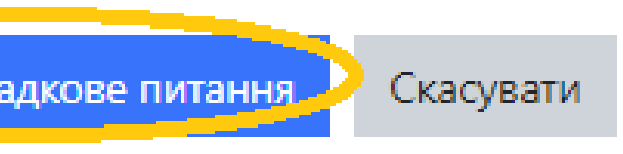

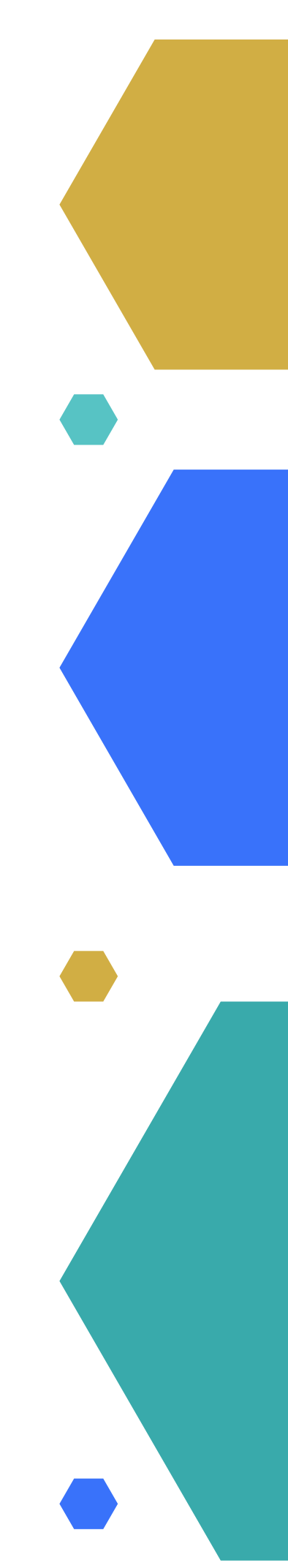

5. Залишилось проставити бали за кожне питання. Заходите на секцію "Залік". Нажимаєте Шестерню і "Редагувати тест" І в полі змінюєте бали

Секція 4

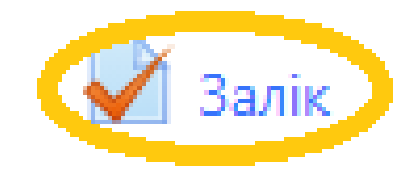

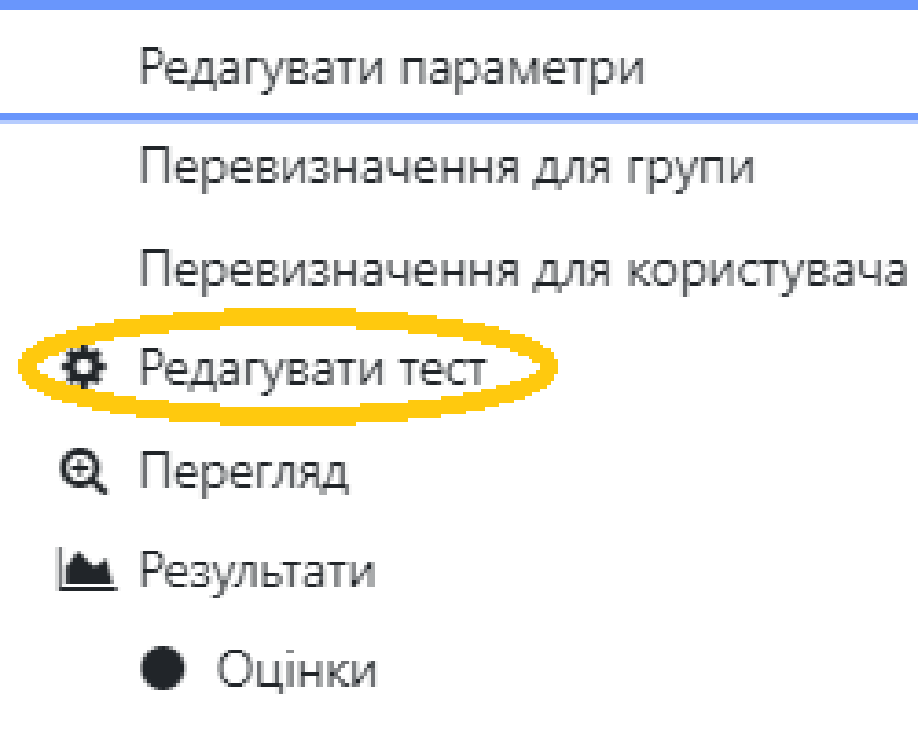

## Редагування тесту: Заліке

Питань: 3 | Тест закритий

Розподілити Виберіть кілька елементів

\*

Сторінка 1

1 🛞 🔅 Випадкове (Категорія А1) (див. питання)

Q

Максимальна оцінка 100,00 Зберегти

Всього балів: 100.00

🗌 Випадковий порядок питань 🚱 Додати 🔻

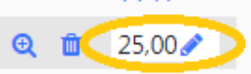

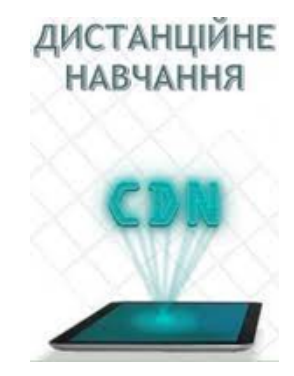